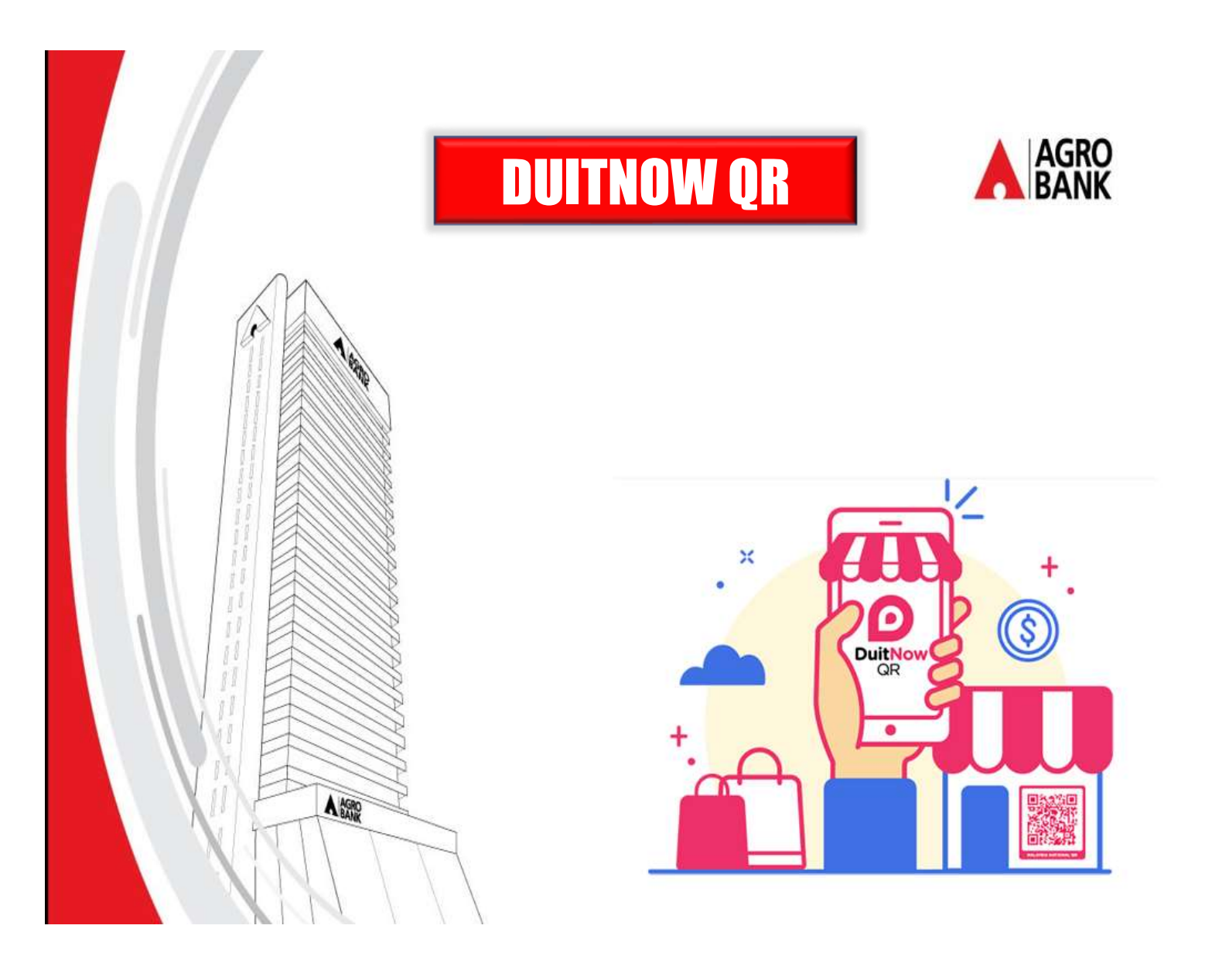

# **DUITNOW QR USER GUIDE**

# CONTENTS

| How to get DuitNow QR         | <br>3  |
|-------------------------------|--------|
| Register DuitNow QR           | <br>4  |
| Manage DuitNow QR             | <br>6  |
| Reset QR PIN                  | <br>7  |
| QR Pay [ Scan Below RM 250 ]  | <br>10 |
| QR Pay [ Scan Above RM 250 ]  | <br>12 |
| QR Pay [ Scan Dynamic QR ]    | <br>15 |
| QR Pay [Receive Static QR ]   | <br>17 |
| QR Pay [ Receive Dynamic QR ] | <br>19 |
| QR Pay [ Share ]              | <br>22 |

# **HOW TO GET DUITNOW QR?**

- For Android users : Download the AGRONet Mobile App from the Google Play Store
- For Apple iOS users : Download the AGRONet Mobile App from the Apple App Store

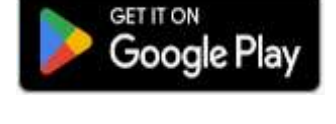

Download on the App Store

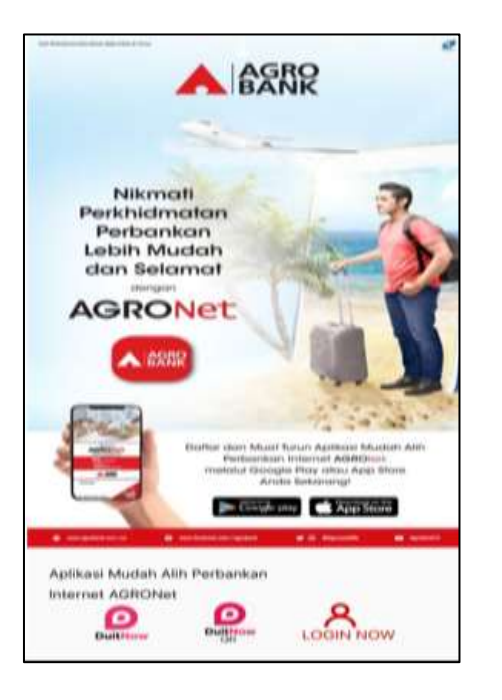

User Login

Username

pe\*\*\*\*an

from unknown sources!

Please enter your Username to access

Register

AGRONet Mobile Service.

- Launch the AGRONet Mobile App.
- DuitNow QR logo is displayed when launch AGRONet

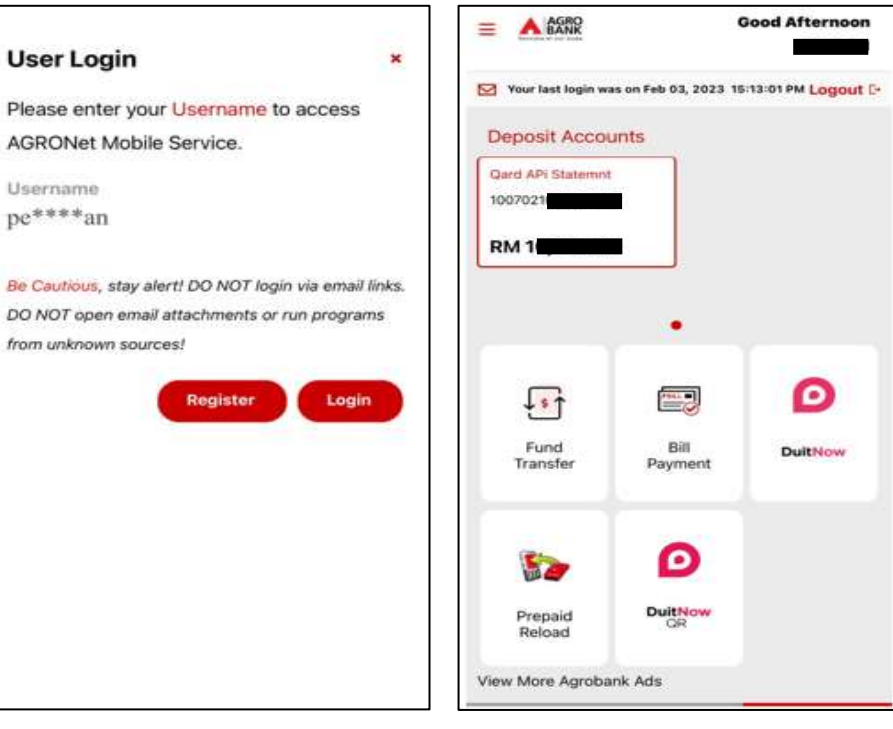

DuitNow QR logo also displayed upon login AGRONet

# **REGISTER DUITNOW QR**

| BANK                  |                    |                    | ALAGBO                        |                       | and Afternoo   |
|-----------------------|--------------------|--------------------|-------------------------------|-----------------------|----------------|
| 🛛 Your last login was | on Feb 03, 2023 15 | :13:01 PM Logout D |                               |                       |                |
| Deposit Accourt       | nts                |                    | Your last login w             | as on Feb 03, 2023 14 | 38:06 PMLogout |
| Qard APi Statemnt     |                    |                    | Deposit Accor                 | unts                  |                |
| 100702                |                    |                    | Qard APi Statemnt<br>10070210 |                       |                |
| RM 1                  |                    |                    | RM 1                          |                       |                |
|                       |                    |                    |                               |                       |                |
|                       |                    | _                  | Please re                     | Confirmation          | proceed        |
| _                     |                    | 0                  |                               | with the transaction  |                |
| <b>↓</b> \$↑          |                    | U                  | £                             | OK                    | )              |
| Fund<br>Transfer      | Bill<br>Payment    | DuitNow            | Fund<br>Transfer              | Bill<br>Payment       | DuitNow        |
| -                     | Ø                  |                    | 52                            | Ø                     |                |
|                       | DuitNow            |                    | Prepaid<br>Reload             | DuitNow               |                |
| Prepaid<br>Reload     |                    |                    |                               |                       |                |

- Launch AGRONet Mobile app.
- On AGRONet Mobile app, when user click on 'DuitNow QR', a pop out message will be displayed require user to register DuitNow QR to proceed with transaction.
- Click 'OK'.

- User will be directed to DuitNow QR Registration Page
- On this page, user is required to :
  - Select default account.
  - Enter amount for daily DuitNow QR Limit (Per transaction).
  - \*Maximum limit RM 10,000.00 per transaction
- Tick Terms and Condition
- Once completed, Click 'Next'.

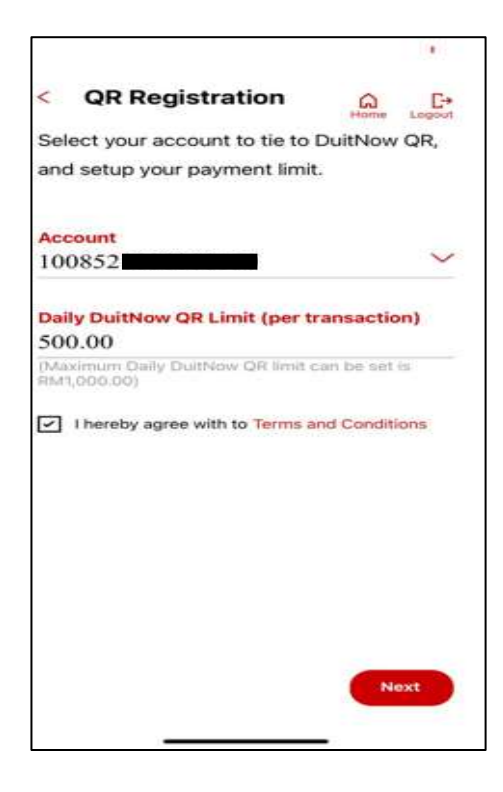

| 16:28                    | a 🗢 🖬 🖓     | 16:29        |                  | .e() <del>()</del> (+) |
|--------------------------|-------------|--------------|------------------|------------------------|
| Back                     | ARR         | Back         |                  | AGRE                   |
| Setup 6-digits Pi        | n           | Confir<br>。。 | rm 6-digi        | ts Pin<br>∘            |
| 1 2<br>4 5<br>7 8<br>0 ( | 3<br>6<br>9 | 1 4 7        | 2<br>5<br>8<br>0 | 3<br>6<br>9<br>DEL     |
|                          |             |              |                  |                        |

- Then, user is required to create new 6digit PIN as a verification PIN to DuitNow QR transaction.
- Confirm the 6-digit PIN by re-entering the 6-digit PIN.

- Next, user is required to request TAC.
   6-digit number will be sent via SMS.
- Input 6- digit TAC number and click Confirm.
- View Successful page and DuitNow QR is now ready to use.

| Home Lagout                                 | Home Logout                              |
|---------------------------------------------|------------------------------------------|
| Please ensure all details entered are       | You have successfully registered for     |
| correct before clicking the Confirm button. | DuitNow QR                               |
| Account                                     | Account                                  |
| 100852100                                   | 100852100                                |
| Daily DuitNow QR Limit (per transaction)    | Daily DuitNow QR Limit (per transaction) |
| RM                                          | RM                                       |
|                                             |                                          |
| Enter TAC Number                            | 03/02/2023 16:28:57                      |
| Request TAC                                 |                                          |
| Do you have a TAC ready?                    |                                          |
| What's TAC?                                 |                                          |
|                                             |                                          |
|                                             |                                          |
|                                             |                                          |
|                                             |                                          |
|                                             |                                          |

#### **Manage DuitNow QR**

• To perform profile maintenance or update profile, select 'Manage DuitNow QR'.

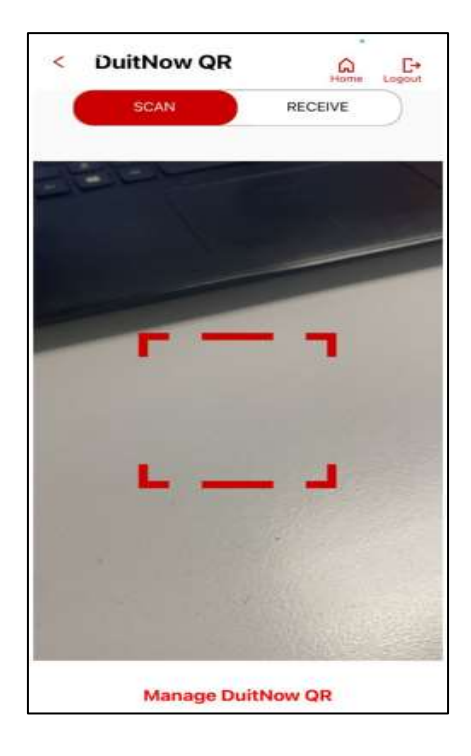

- On this page, user is able to update and select:
  - Default account Number
  - Daily DuitNow QR Limit (Per transaction)

- If user have more than 1 account.
  - User can change the default account number for transaction to be deducted, by select the '*Account*'.
- User can change the daily DuitNow QR Limit (per transaction)- maximum is RM 10 000.00 per transaction.
- Then, tick the terms and condition.
   Click 'Next'.

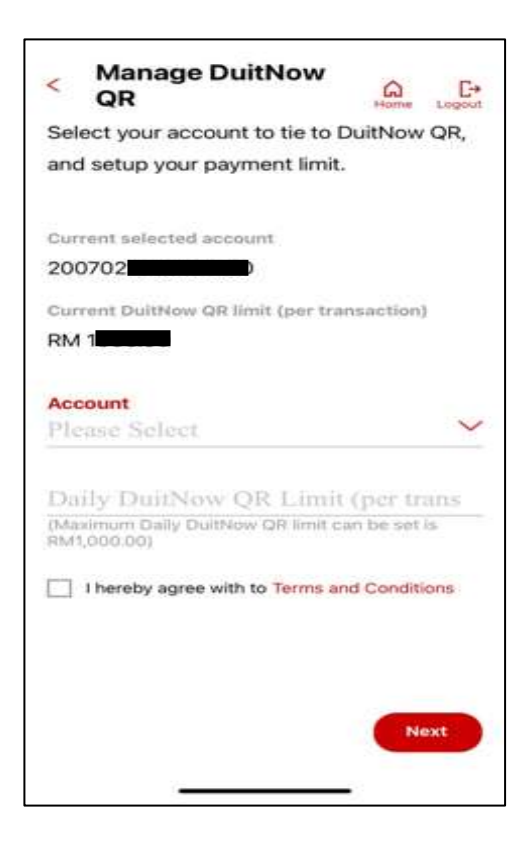

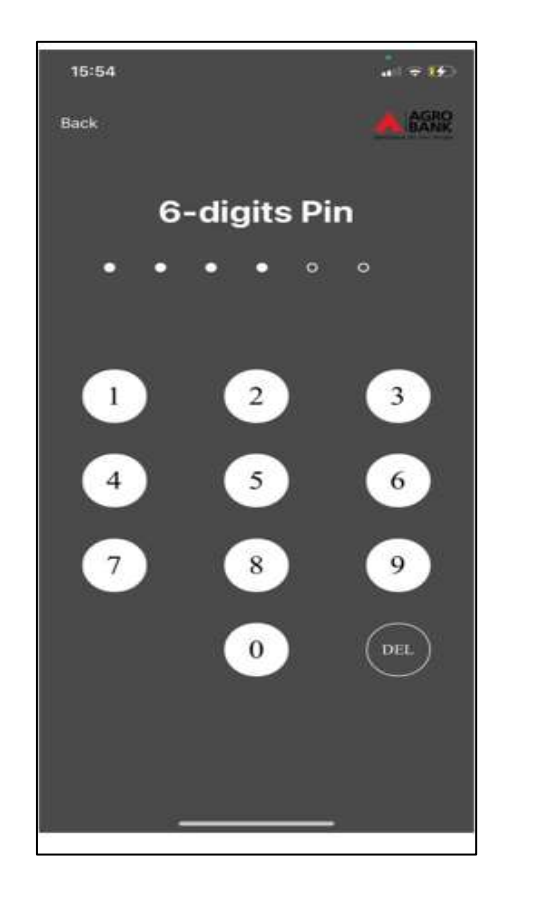

| < Manage DuitNow<br>QR                                      | Home       | Logou |
|-------------------------------------------------------------|------------|-------|
| Please ensure all details ente                              | red are    |       |
| correct before clicking the C                               | onfirm bu  | tton. |
| Account                                                     |            |       |
| 200702100                                                   |            |       |
| Daily DuitNow QR Limit (per tran                            | saction)   |       |
| RM 1,000.00                                                 |            |       |
| Enter TAC Number                                            |            |       |
| Enter TAC Number                                            | Request Tr | AC    |
| Enter TAC Number<br>Do you have a TAC ready?                | Request Tr | AC    |
| Enter TAC Number<br>Do you have a TAC ready?<br>What's TAC? | Request Tr | AC    |
| Enter TAC Number<br>Do you have a TAC ready?<br>What's TAC? | Request Tr | AC    |
| Enter TAC Number<br>Do you have a TAC ready?<br>What's TAC? | Request Tr | AC    |
| Enter TAC Number<br>Do you have a TAC ready?<br>What's TAC? | Request Tr | AC    |
| Enter TAC Number<br>Do you have a TAC ready?<br>What's TAC? | Request Tr | AC.   |
| Enter TAC Number<br>Do you have a TAC ready?<br>What's TAC? | Request Tr | m.    |

- Input 6-digit PIN
- Request TAC and input 6-digit TAC number.
- Click 'Confirm'

View successful updated page

| Successful               | Home Logo         |
|--------------------------|-------------------|
| You have successfully    | y updated your QR |
| pin                      |                   |
| Account                  |                   |
| 200702100                |                   |
| Daily DuitNow QR Limit ( | (per transaction) |
| RM 1,000.00              |                   |
| 27/02/2023               |                   |
| 15:54:18                 |                   |
|                          |                   |
|                          |                   |
|                          |                   |
|                          |                   |
|                          |                   |
|                          |                   |
|                          |                   |
|                          |                   |
|                          |                   |

# **RESET QR PIN**

- This step is for customer who has forgotten their 6 digits PIN Number.
  - If you have forgotten your 6-digit login PIN, launch the AGRONet Mobile App on your mobile.
  - On the login page, select 'Login Now'

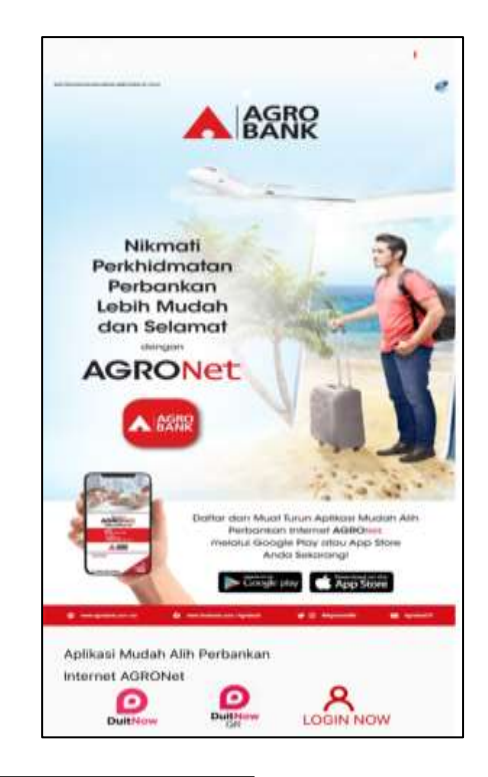

| Good Afternoon                       | < Settings        | Hame Lagout |
|--------------------------------------|-------------------|-------------|
| MELAKA BHD<br>Your last login was on | Face ID           |             |
| May 31, 2023 15:52:18 PM<br>Settings | Push Notification | ۲           |
| My Devices                           | Kill Switch       |             |
| Branch & ATM Locator                 | QR Pin Reset      |             |
|                                      |                   |             |
|                                      |                   |             |
| Logout                               |                   |             |

- Select side Menu on your left.
- Click 'QR Reset Pin'

- Reset 6-digit PIN
- Confirm on 6-digit PIN

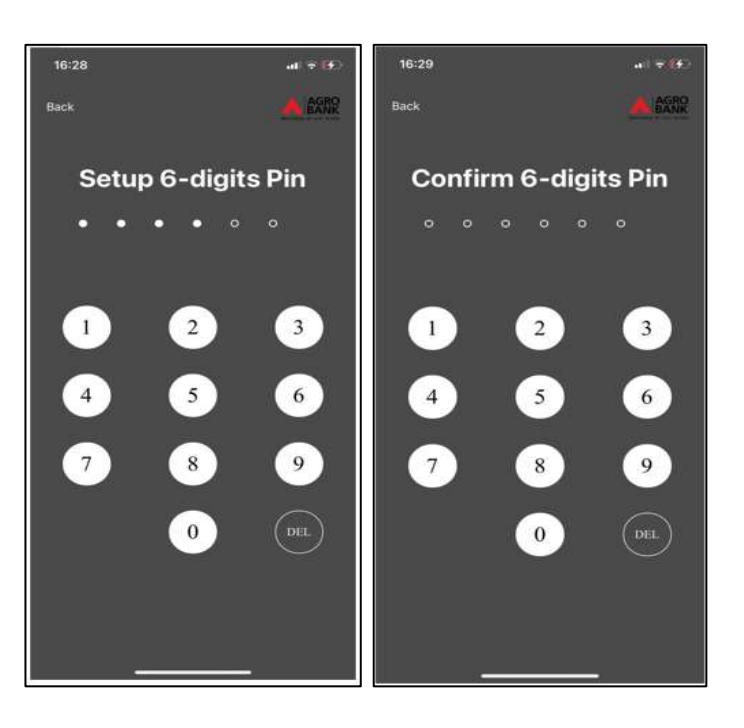

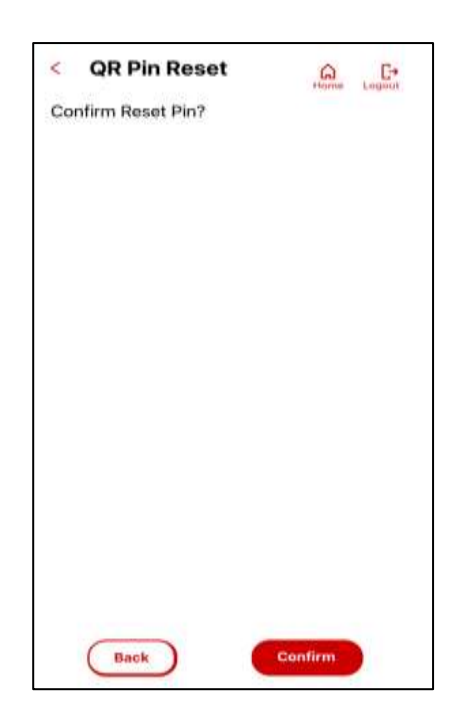

Click 'Confirm'

You have successfully reset your QR pin

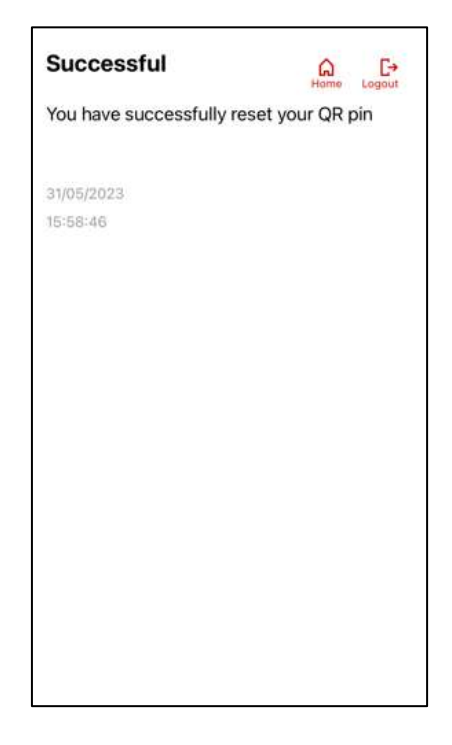

#### QR PAY (SCAN BELOW RM 250)

- Scan QR static for transaction RM 250 and below (no PIN required)
  - Once you have successfully logged in to AGRONet, click "DuitNow QR'

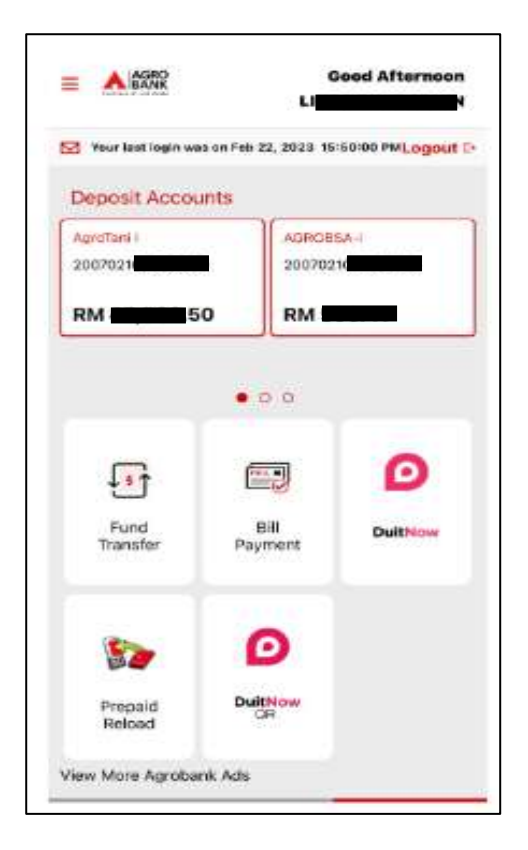

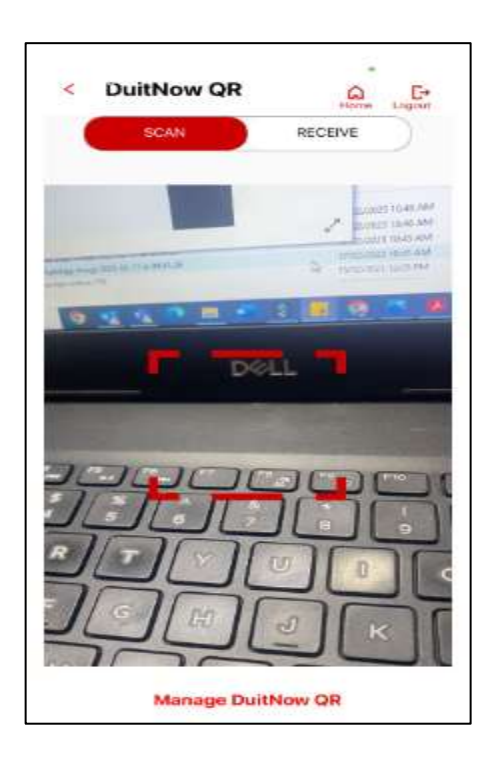

- Toggle the button to 'Scan'
- Scan QR code generated by recipient

- Verify information details account holder name.
- Enter amount and Click 'Confirm'

| 5 BUILD OD                                                                                                    |                                                                                        |
|----------------------------------------------------------------------------------------------------|----------------------------------------------------------------------------------------|
|                                                                                                    | Harrie Logant                                                                          |
| Please ensure all details are                                                                                                    | e correct before                                                                       |
| clicking the Confirm button                                                                                                    | E.                                                                                     |
| From Account                                                                                                    |                                                                                        |
| 20070210                                                                                                    |                                                                                        |
| 10.50                                                                                                    |                                                                                        |
|                                                                                                    |                                                                                        |
| Recipient Name                                                                                                    |                                                                                        |
|                                                                                                    |                                                                                        |
|                                                                                                    |                                                                                        |
|                                                                                                    |                                                                                        |
|                                                                                                    |                                                                                        |
|                                                                                                    |                                                                                        |
|                                                                                                    |                                                                                        |
|                                                                                                    |                                                                                        |
|                                                                                                    |                                                                                        |
|                                                                                                    | Confirm                                                                                |
|                                                                                                    |                                                                                        |
| 3-                                                                                                    | -                                                                                      |
|                                                                                                    |                                                                                        |
| Mobile Banking - Push Not Her<br>AmpOwer22 Pee 2023 16 50 2<br>UNDA BIN 11 SCMIN has been m<br>recompt<br>You are kindly advised to<br>for your future reference<br>keeping.<br>Prom Accesset<br>200702100 | tion<br>5.Duilthow OR tofflar<br>ade RMI050, if you.<br>save the Receipt<br>and record |
|                                                                                                    | 4                                                                                      |
| Amount<br>RM 10.50                                                                                                    | 4                                                                                      |
| Amount<br>RM 10.50                                                                                                    | 4                                                                                      |
| Amount<br>RM 10.50<br>DuitNow GR Pay Ref                                                                                                    |                                                                                        |
| Amount<br>RM 10.50<br>DuitNow GR Pay Ref<br>-                                                                                                    |                                                                                        |
| Amount<br>RM 10.50<br>DuitNow GR Pay Ref<br>-                                                                                                    |                                                                                        |
| Amount<br>RM 10.50<br>DuitNow GR Pay Ref<br>-<br>Status                                                                                                    | 22/02/2023                                                                             |
| Amount<br>RM 10.50<br>DuitNow CR Pay Ref<br>-<br>Status<br>Successful                                                                                                    | 22/02/2023<br>15:50:35                                                                 |
| Amount<br>RM 10.50<br>DuitNow CR Pay Ref<br>-<br>Status<br>Successful<br>Reference No.                                                                                                    | 22/02/2023<br>15:50:35                                                                 |
| Amount<br>RM 10.50<br>DuitNow GR Pay Ref<br>-<br>Status<br>Successful<br>Reference No.<br>205557682303                                                                                                    | 22/02/2023<br>15:50:35                                                                 |

 You have successfully transfer money to recipient

#### QR PAY (SCAN ABOVE RM 250)

- Scan QR static for transaction above RM 250 (Required PIN by Default or biometric by opt)
  - Once you have successfully logged in to AGRONet, click "DuitNow QR"

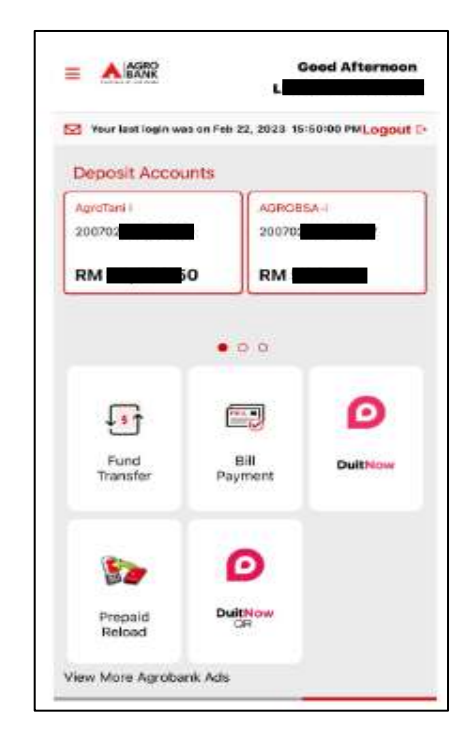

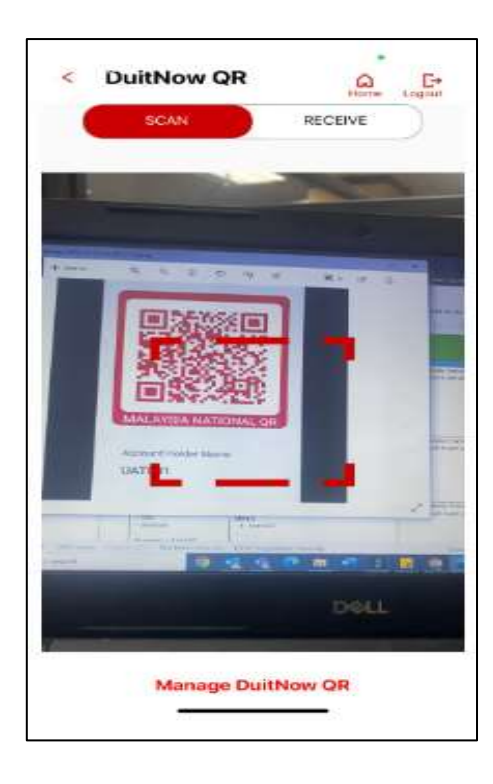

- Toggle the button to 'Scan'
- Scan QR code generated by recipient

- Verify information details account holder name.
- Enter amount and Click 'Confirm'

| < DuitNow QR            | Hore Logo             |
|-------------------------|-----------------------|
| Please ensure all detai | ls are correct before |
| clicking the Confirm be | utton                 |
| From Account            |                       |
| 200702100               |                       |
| 300.00                  |                       |
| Recipient Name          |                       |
| @&()\*:#+               |                       |
|                         |                       |
|                         |                       |
|                         |                       |
|                         |                       |
|                         |                       |
|                         |                       |
|                         |                       |
|                         |                       |

Home Logon

- Key in 6 digits PIN setup upon QR Registration Or
- Verify biometric details set at device

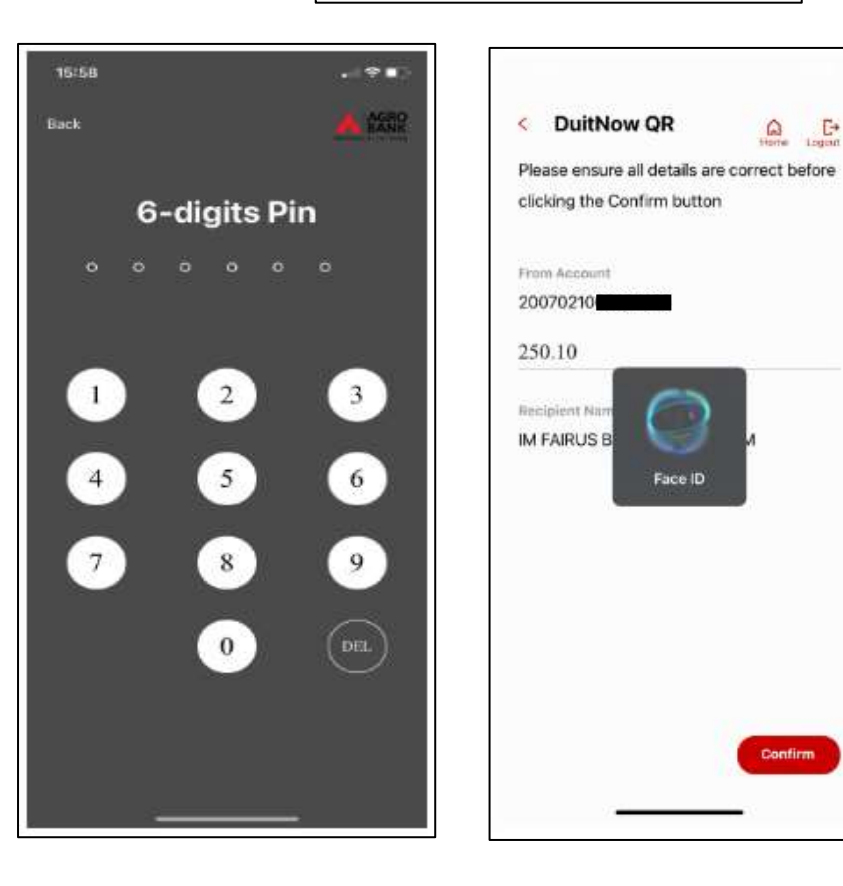

| CORDNET LAT                                                 |                                     |
|-------------------------------------------------------------|-------------------------------------|
| Mobile Banking : Push Notific                               | ation                               |
| AGRONUT 22 Feb 2028 16 56 2<br>LINDA EINTI SEMIN nas been n | nade IIM250 10. If yo               |
| neocipi                                                     | CARGE CARGE CARGE AND A CONTRACT OF |
| You are kindly advised to                                   | save the Receipt                    |
| for your future reference                                   | and record                          |
| keeping.                                                    |                                     |
| From Account                                                |                                     |
| 20070210                                                    |                                     |
| Recipient Name                                              |                                     |
| IM FAIRUS BIN ABDUL H                                       | IASHIM                              |
| Ampunt:                                                     |                                     |
| RM 250,10                                                   |                                     |
| DuitNow QR Pay Ref                                          |                                     |
| -                                                           |                                     |
|                                                             |                                     |
| Status                                                      | 22/02/2023                          |
| Successful                                                  | 15:56:25                            |
| Reference No.                                               |                                     |
| 205558032882                                                | 00                                  |
|                                                             | Share                               |

 You have successfully transfer money to recipient

# QR PAY (SCAN DYNAMIC QR CODE)

- Scan Dynamic QR is to scan the QR code generated by recipient with fixed amount. (Recipients enter the amount)
  - Once you have successfully logged in to AGRONet, click "DuitNow QR'

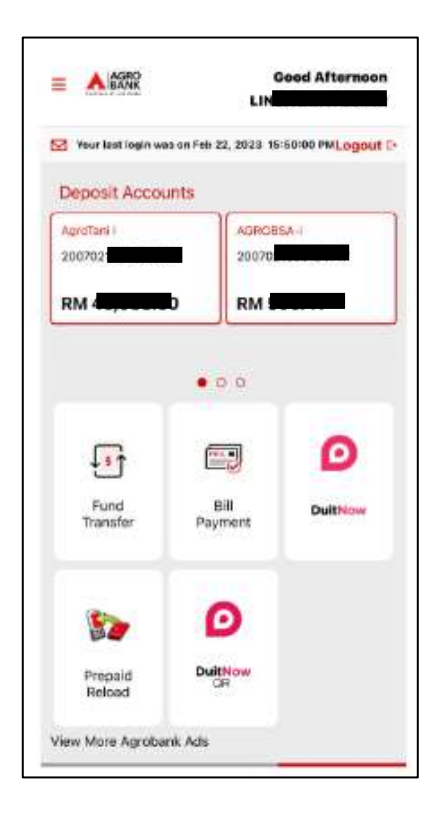

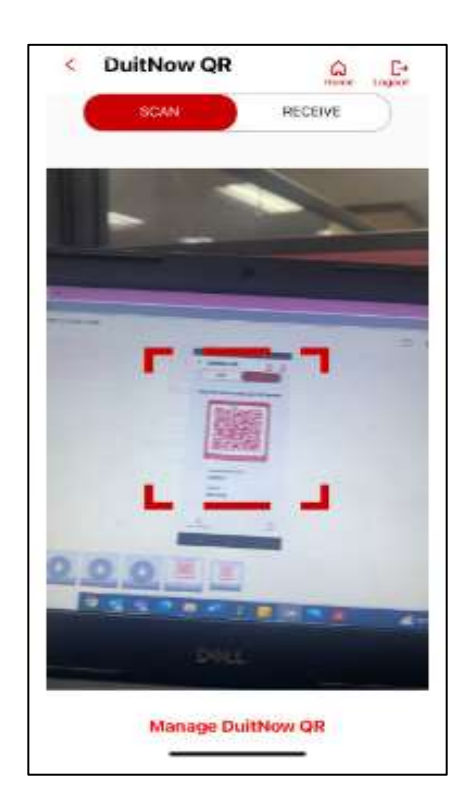

Toggle the button to 'Scan'

Scan QR code generated by recipient

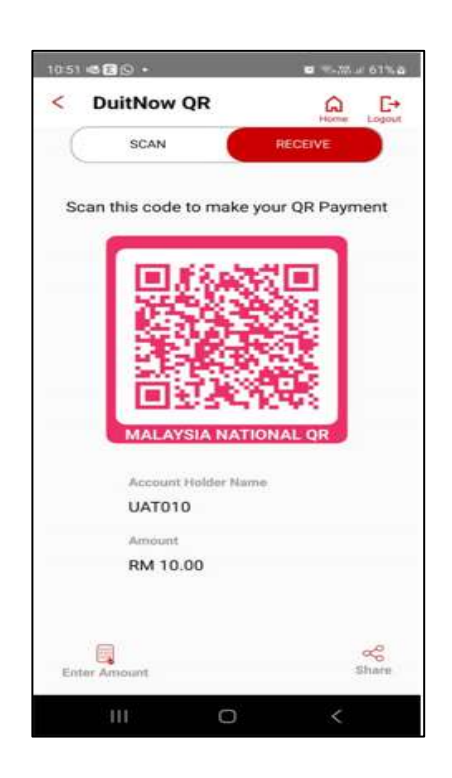

- Verify information details account holder name.
- Verify amount and Click 'Confirm'

| < DuitNow QR                  | Hore Lagor     |
|-------------------------------|----------------|
| Please ensure all details are | correct before |
| clicking the Confirm button   |                |
| From Account                  |                |
| 20070210                      |                |
| Amount                        |                |
| RM 10.00                      |                |
| Recipient Name                |                |
| AKIM                          |                |
|                               |                |
|                               |                |
|                               |                |
|                               |                |
|                               |                |
|                               |                |
|                               |                |
|                               |                |
|                               | Confirm        |
|                               |                |

 You have successfully transfer money to recipient

| 👛 albundit unti                                                                          |                                                                 |
|------------------------------------------------------------------------------------------|-----------------------------------------------------------------|
| Matche Barwing, Pash Motilie<br>AGRONAL22 Care 2023 16:00<br>LINDA BINTI SEMIN Aus Sept. | adorn<br>10. Duattikow QH toylor<br>1945k - Hint 19.00, if your |
| Receipt                                                                                  |                                                                 |
| You are kindly advised t                                                                 | o save the Receipt                                              |
| for your future reference                                                                | and record                                                      |
| keeping.                                                                                 |                                                                 |
| Frum Account                                                                             |                                                                 |
| 200702100                                                                                |                                                                 |
| Recipient Natur                                                                          |                                                                 |
| AKIM                                                                                     |                                                                 |
| Amazen.                                                                                  |                                                                 |
| RM 10.00                                                                                 |                                                                 |
| Outstand OR Pay Bet                                                                      |                                                                 |
| *                                                                                        |                                                                 |
|                                                                                          |                                                                 |
| Status                                                                                   | 22/02/2023                                                      |
| Successful                                                                               | 15:59:59                                                        |
| Reterence No.                                                                            |                                                                 |
| 205558247092                                                                             | ±0                                                              |
| 12                                                                                       | Share                                                           |

# QR PAY (RECEIVE STATIC QR)

Receive static QR Code (QR code generated by recipient does not require to be keyed-in with any amount)

 Once you have successfully logged in to AGRONet, click "DuitNow QR"

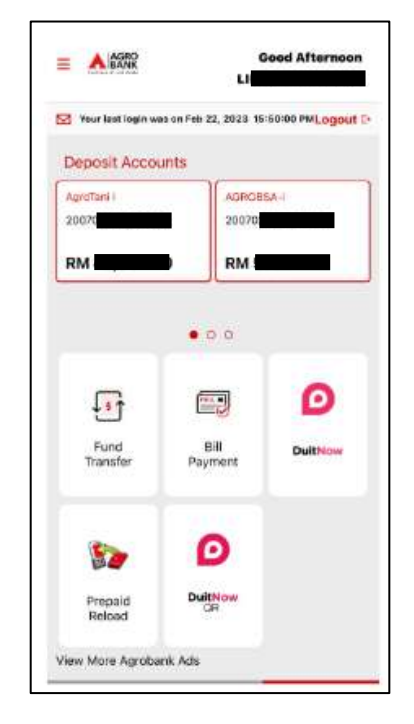

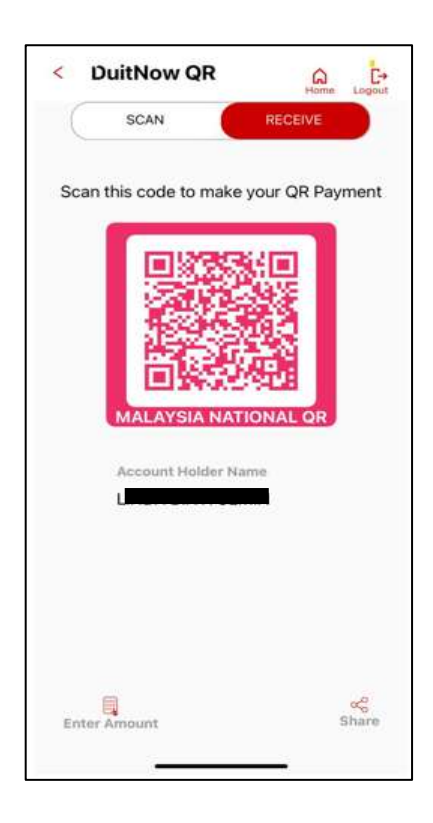

Toggle the button to 'Receive'

- Generate QR Code and display to payer
- Payers scan your QR

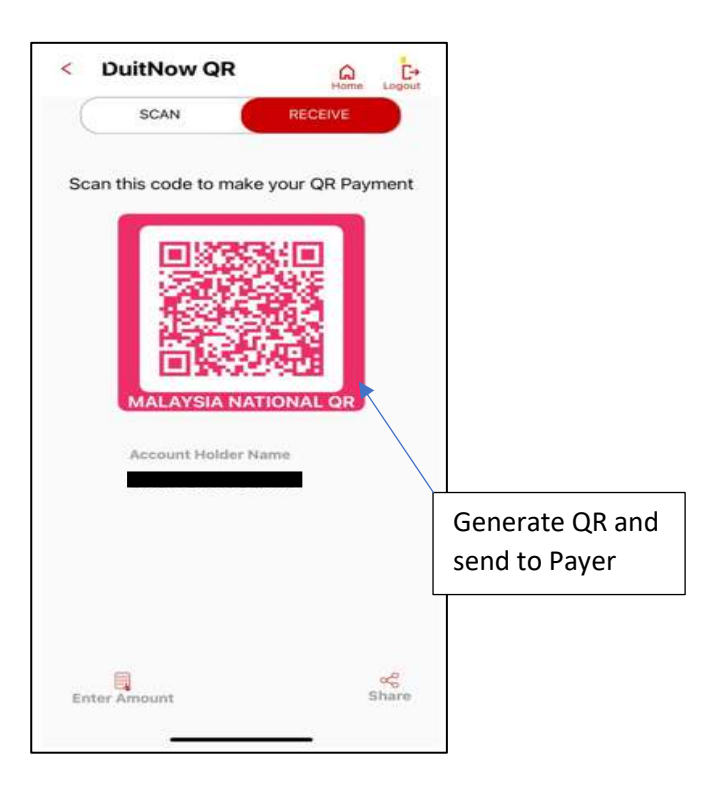

| 11.56 (S <b>&amp; C</b> • | 🖬 🖷 (Section 633.4) |
|---------------------------|---------------------|
| AGRO                      | ×                   |
| DuitNow QR<br>Receipt     |                     |
| You are kindly advised to | save the Receipt    |
| for your future reference | and record          |
| keeping.                  |                     |
| From Account              |                     |
| 20061410                  |                     |
| Recipient Name            |                     |
| Amount                    |                     |
| DultNow QR Pay Ref        |                     |
|                           |                     |
| Status                    | 28/02/2023          |
| Successful                | 11:56:45            |
| Reference No.             |                     |
| 206062054651              | Share               |
| III O                     | <                   |

• You will successfully receive money from payer.

#### QR PAY (RECEIVE DYNAMIC QR)

Receive dynamic QR Code (QR code generated by recipient required to be keyed-in with any amount)

 Once you have successfully logged in to AGRONet, click "DuitNow QR"

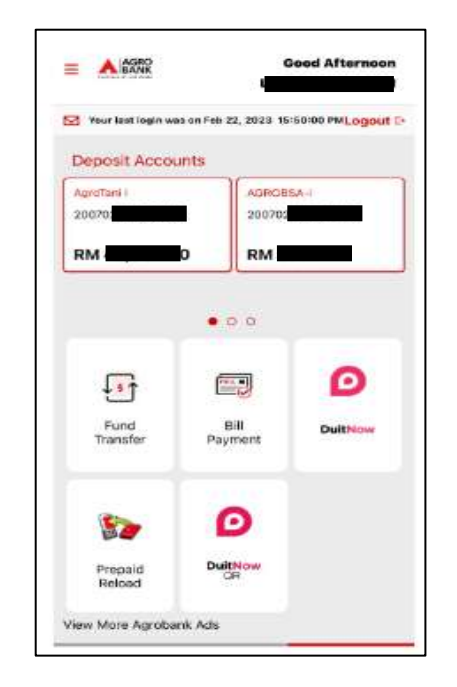

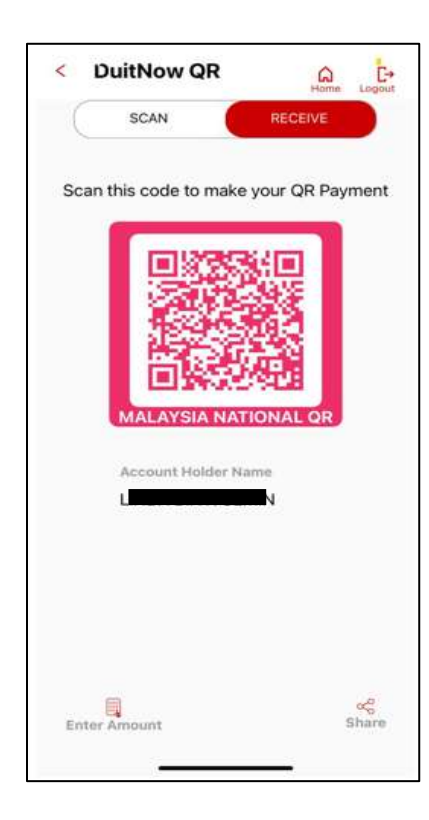

Toggle the button to 'Receive'

- Enter amount.
- Generate QR Code and display to payer within 60 seconds.
- Payers scan your displayed QR.

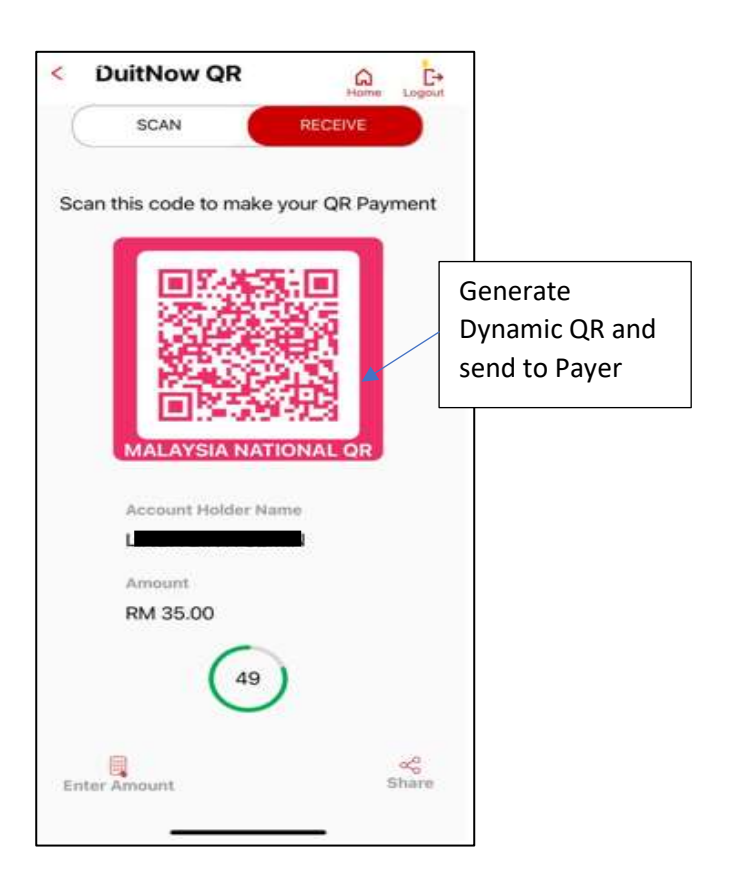

- Verify information details account holder name.
- Enter amount and Click 'Confirm'

| 11:19 🗉 | 6            |             | <b>u</b> %.85.6 | 47%       |
|---------|--------------|-------------|-----------------|-----------|
| < 1     | DuitNow (    | QR          | G               | E+        |
| Pleas   | e ensure all | details are | correct bef     | ore       |
| clickir | ng the Confi | rm button   |                 | 0.049.004 |
| From A  | ccount       |             |                 |           |
| 20061   | 4100         |             |                 |           |
| Amoun   | t            |             |                 |           |
| RM 35   | 5.00         |             |                 |           |
| Recipie | nt Name      |             |                 |           |
| -       |              |             |                 |           |
|         |              |             |                 |           |
|         |              |             |                 |           |
|         |              |             |                 |           |
|         |              |             |                 |           |
|         |              |             |                 |           |
|         |              |             |                 |           |
|         |              |             |                 |           |
|         |              |             |                 |           |
|         |              |             |                 |           |
|         |              |             | Confir          | m         |
|         | ш            | 0           | <               |           |

- You will receive push notification and SMS notification on the successful transaction.
- You will successfully receive money from payer

| 11:19 🗃 📾                 | ■ %,25, a 47% a     |
|---------------------------|---------------------|
| AGRO                      | <b>⇔</b>            |
| DuitNow QR<br>Receipt     | Home Logout         |
| You are kindly advised    | to save the Receipt |
| for your future reference | ce and record       |
| keeping.                  |                     |
| From Account              |                     |
| 2006141000                |                     |
| Recipient Name            |                     |
| L                         |                     |
| Amount                    |                     |
| RM 35.00                  |                     |
| DuitNow QR Pay Ref        |                     |
| -                         |                     |
| Status                    | 27/02/2023          |
| Successful                | 11:19:15            |
| Reference No.             |                     |
| 205973404290              | 38                  |
|                           | Share               |
| III C                     | ) <                 |

# QR PAY (SHARE)

Receive dynamic QR Code (QR code generated by recipient does require to be keyed-in with any amount). The generated QR Code valid for 60 seconds only.

 Once you have successfully logged in to AGRONet, click "DuitNow QR'

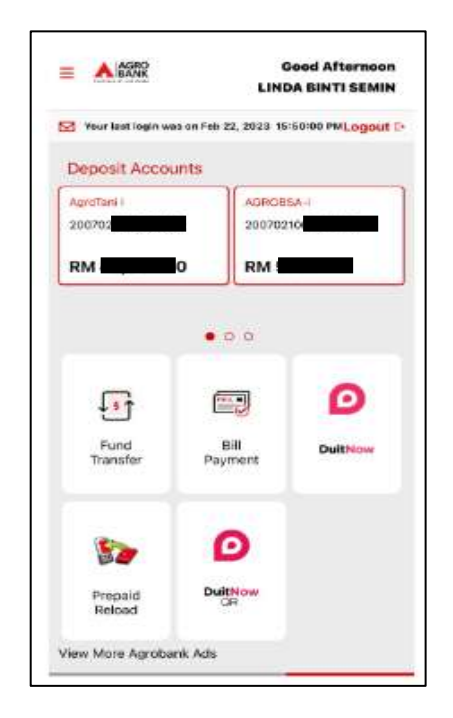

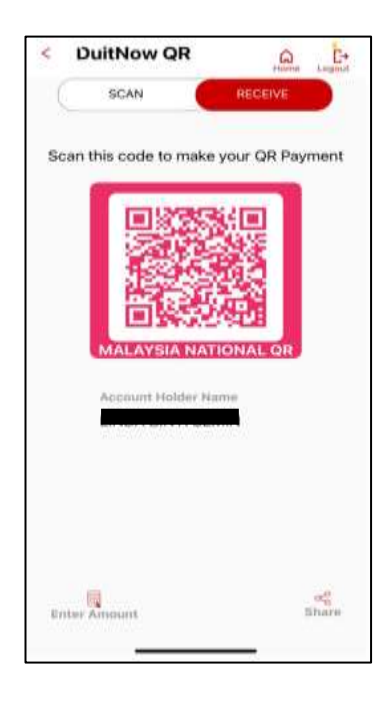

- Toggle the button to 'Receive'
- Click Share

• QR Code will be convert to PNG.

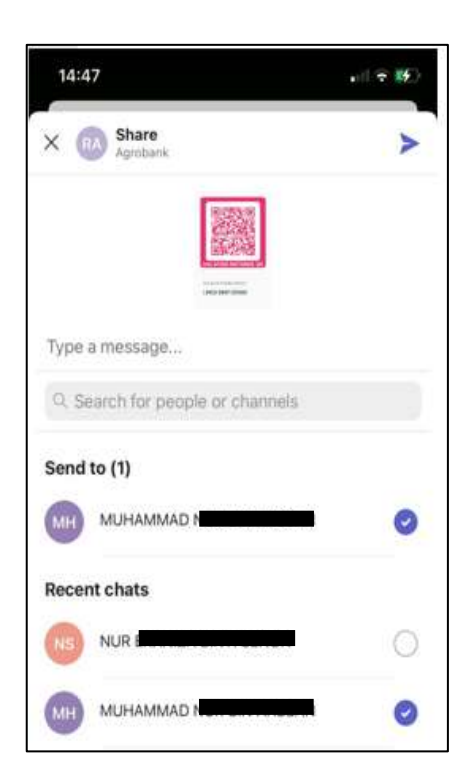

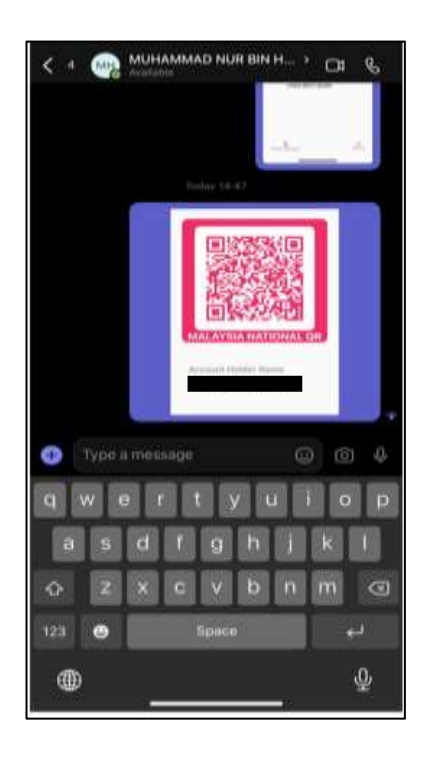

- Select Recipient to be shared through any social media.
- You will successfully share the QR to others.